## **Promethean**

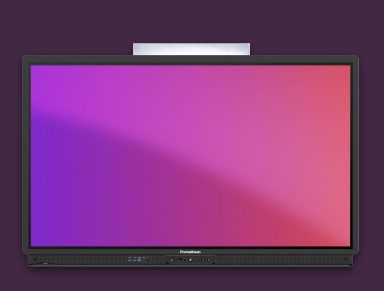

# PŘIPOJENÍ DALŠÍCH ZAŘÍZENÍ SDÍLENÍM OBRAZOVKY

Naučte se, jak bezdrátově připojit různá zařízení k vašemu ActivPanelu pomocí aplikace Sdílení obrazovky.

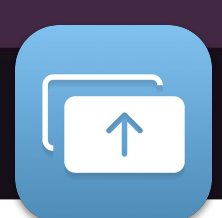

Připojte zařízení studentů pomocí technologií AirPlay, WiFi-Direct nebo pomocí aplikace Sdílení obrazovky. Další informace najdete na: https://share.one.prometheanworld.com .

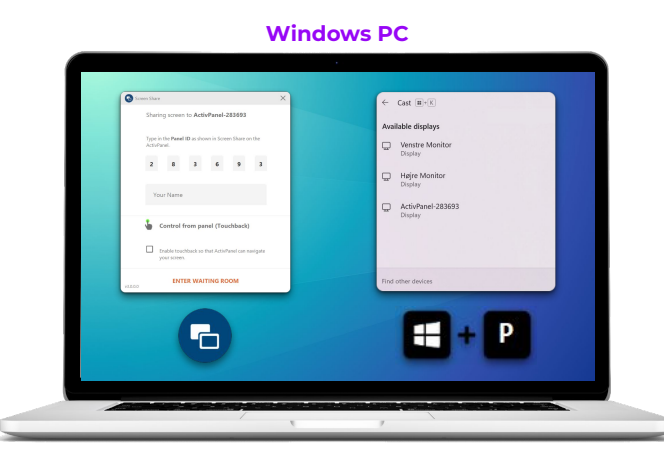

Stáhněte si aplikaci Sdílení obrazovky a připojte se pomocí ID panelu.

### Nebo...

Pokud vaše zařízení podporuje WiFi-Direct, stiskněte současně tlačítka **Windows+P** a vyberte ze seznamu svůj ActivPanel.

#### IOS / Android

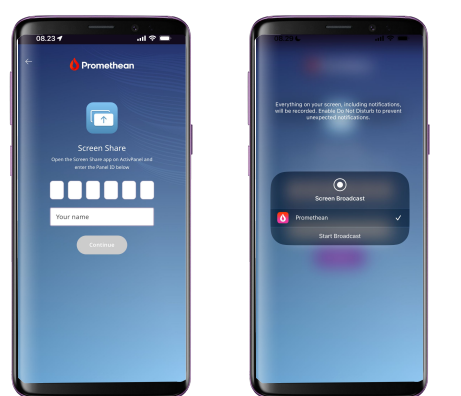

Stáhněte si **aplikaci Promethean** z App Store nebo Google Play. Připojte se pomocí ID panelu.

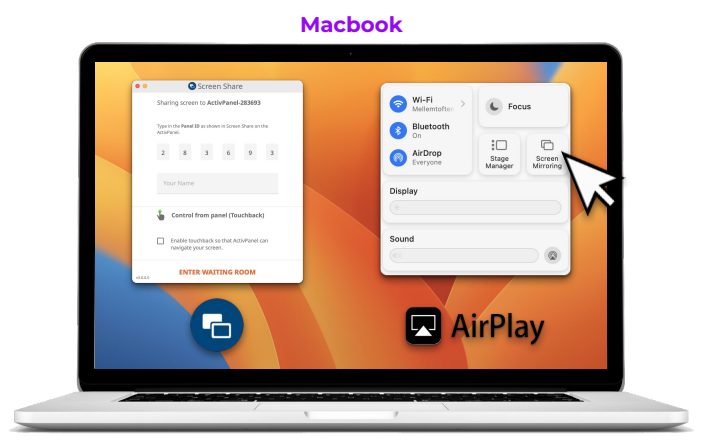

Stáhněte si aplikaci Sdílení obrazovky a připojte se pomocí ID panelu.

#### Nebo...

Pokud je vaše síť nastavena pro AirPlay, přejděte do nabídky Zrcadlení obrazovky a vyberte ze seznamu svůj ActivPanel.

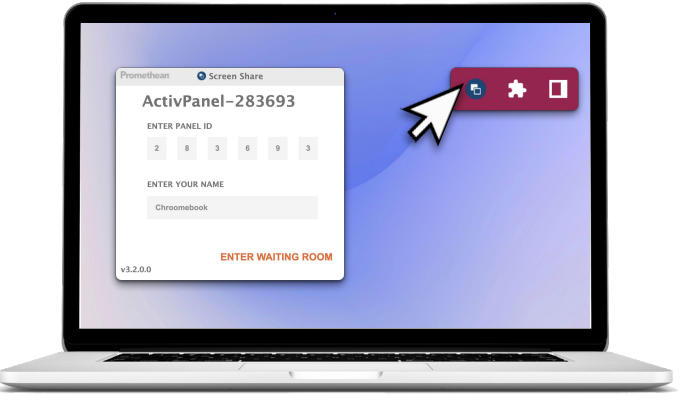

Chromebook

Stáhněte si rozšíření Sdílení obrazovky Chrome.

V prohlížeči Chrome otevřete rozšíření a připojte se pomocí ID panelu.